# How to Install Exalate for Azure DevOps on Docker

Last Modified on 04/28/2025 4:45 pm EDT

You can host Exalate for Azure DevOps on your own server. To do so, you need to install Exalate on Docker.

Note: You need to install Docker. Check the docker documentation for more details.

# Steps to Install Exalate for Azure DevOps on Docker

## 1. Create directory and create docker-compose.yml file

Create a directory to hold the docker-compose file:

cd ~ mkdir exalate-azurenode

Create a **docker-compose.yml** file

**Important**: We recommend using the latest version of Exalate for Azure DevOps. It can be found in the Release History. Enter the latest version in the image tag. For example, in image: idalko/azurenode:5.23.0 , the version of Exalate for Azure DevOps is 5.23.0 .

The *docker-compose.yml* file should contain the following information in it:

| services:<br>database:<br>restart: unless-stopped<br>image: postgres:15.12<br>volumes:<br>- /persist/db:/var/lib/postgresql/data<br>- /createdb.sh:/docker-entrypoint-initdb.d/init-user-db.sh<br>environment:<br># adapt the default passwords<br>- DB_NAME=azurenode<br>- DB_USER=exalate<br>- DB_VAME=azurenode<br>- DB_ASS=exalate<br>- DB_ASS=exalate<br>networks:<br>- database<br>azurenode:                                                                                                    |
|----------------------------------------------------------------------------------------------------|
| restart: unless-stopped                                                                                                    |
| <pre># use the latest version https://hub.docker.com/r/idalko/azurenode<br/>image: idalko/azurenode:5.23.0<br/>depends_on:</pre>                                                                                                    |
| <pre>#As part of the security improvements, Exalate 5.6.0 and above validates the origin header<br/>#that the browser is sending upon every request to Exalate.<br/>#in order to validate the origin header, Exalate needs to know what is the URL<br/>#leading to it.<br/>#When you deploy Exalate onto a server, you configure a DNS rule such that<br/>#whenever people navigate to foo.com, they reach your server's Exalate.<br/>#You set up SSL so that https://foo.com leads to your Exalate on your server. once this is done you need to set<br/>an environment variable NODE_SELF_URL=https://foo.com<br/>#for your Exalate docker container.</pre>                                                                                                    |
| - NODE SELF URL=https://foo.com                                                                                                    |
| # You can use following variables to link the node with nginx proxy # Replace exa-ado.exalate.biz with the appropriate FQDN # - LETSENCRYPT_HOST=exa-ado.exalate.biz # - VIRTUAL_HOST=exa-ado.exalate.biz # - VIRTUAL_PORT=9002 # To handle SSL termination we suggest following this article https://docs.exalate.com/docs/scripts-how-to-bring-u p-a-reverse-proxy-using-the-jwildernginx-proxy # COLUSE CRUPS DIDATION UIQUES uncided defease being the provided of the provided defease being the provided defease being |
| <ul> <li># CACHE_EXPIRY_DURATION_HOURS variable defines how long the cache will remain in the app.</li> <li># The default value of 8 hours can be changed by specifying the number of hours.</li> <li># - CACHE_EXPIRY_DURATION_HOURS=20</li> <li>networks:         <ul> <li>- dbnet</li> </ul> </li> </ul>                                                                                                    |
| - Oerauit                                                                                                    |
| networks:<br>dbnet:<br>driver: bridge<br>default:<br>driver: bridge                                                                                                    |

Note: the - AZURENODE\_PG\_DB= and - DB\_NAME= must match in order to start the db correctly.

### Connecting to Postgres 10 or Higher

For unencrypted connections from Exalate to a Postgres version 10 or higher, you need to disable <code>gssEncMode</code> with the following setting:

# exalate is the name of the database on the postgres instance # AZURENODE\_PG\_DB=exalate?gssEncMode=disable

# 2. Ensure that a correct database is setup using a createdb.sh

Create or download a **createdb.sh** file (referenced from docker-compose.yml):

Note: Click createdb.sh @ to download the file.

The file **must be executable** (you can use the command: **chmod +x createdb.sh** to make the file executable)and should contain the following information:

| #!/bin/bash                                                                                                    |
|----------------------------------------------------------------------------------------------------|
| TEST=`psql -U postgres <<-EOSQL<br>SELECT 1 FROM pg_database WHERE datname='\$DB_NAME';<br>EOSQL`                                                                                                    |
| echo "******CREATING DOCKER DATABASE******"<br>if [[ \$TEST == "1" ]]; then<br># database exists<br># \$7 is 0<br>exit 0<br>else<br>psql -U postgres <<-EOSQL<br>CREATE ROLE \$DB_USER WITH LOGIN ENCRYPTED PASSWORD '\${DB_PASS}' SUPERUSER;<br>EOSQL |
| psql -U postgres <<-EOSQL<br>CREATE DATABASE \$DB_NAME WITH OWNER \$DB_USER ENCODING 'UNICODE' LC_COLLATE 'C' LC_CTYPE 'C' TEMPL<br>ATE template0;<br>EOSQL                                                                                            |
| psql -U postgres <<-EOSQL<br>GRANT ALL PRIVILEGES ON DATABASE \$DB_NAME TO \$DB_USER;<br>EOSQL<br>fi                                                                                                    |
| echo ""<br>echo "*****DOCKER DATABASE CREATED******                                                                                                    |

Ensure that the volumes are included in your backup strategy:

• persist

## 3. Set Environment Variables if necessary

Below, you can find the environment variables used for the app container. All of them are optional, and in the given example, we've overridden AZURENODE\_PG\_DB, AZURENODE\_PG\_USER, and AZURENODE\_PG\_PWD just to show how to pass different credentials to the Exalate application.

## Full list of environment variables:

| Variable name     | Default value              | Example                       | Description                                                                    |
|-------------------|----------------------------|-------------------------------|--------------------------------------------------------------------------------|
| AZURENODE_PG_HOST | AZURENODE_PG_HOST=database | AZURENODE_PG_HOST=db.acme.com | Tells the exala<br>where is the p<br>to connect to l                           |
| AZURENODE_PG_DB   | AZURENODE_PG_DB=exalate    | AZURENODE_PG_DB=exalate       | Tells the exala<br>what is the po-<br>name for the e<br>application            |
| AZURENODE_PG_USER | AZURENODE_PG_USER=idalko   | AZURENODE_PG_USER=exalate     | Tells the exala<br>what is the po-<br>User name for<br>application to<br>with  |
| AZURENODE_PG_PWD  | AZURENODE_PG_PWD=idalko    | AZURENODE_PG_PWD=secret       | Tells the exala<br>what is the po-<br>user's passwor<br>application to<br>with |

| Variable name             | Default value                            | Example                                  | Description                                                                                                    |
|---------------------------|------------------------------------------|------------------------------------------|----------------------------------------------------------------------------------------------------|
| ZURENODE_PORT             | AZURENODE_PORT=9000                      | AZURENODE_PORT=8080                      | Tells what whi<br>start the exala<br>on. Note that t<br>within the<br>exalateazuren<br>container, thu:<br>is changed (fo<br>the              |
|                           |                                          |                                          | - 9000:9000<br>should also be<br>ports:<br>- 8080:8080                                                                                       |
| AZURENODE_SMTP_HOST_NAME  | AZURENODE_SMTP_HOST_NAME=mail.server.com | AZURENODE_SMTP_HOST_NAME=smtp.gmail.com  | Is used to send<br>notifications a<br>blocking synch                                                                                         |
| AZURENODE_SMTP_PORT       | AZURENODE_SMTP_PORT=465                  | AZURENODE_SMTP_PORT=587                  | Is used to send<br>notifications a<br>blocking synch                                                                                         |
| AZURENODE_SMTP_FROM       | AZURENODE_SMTP_FROM=admin@admin.com      | AZURENODE_SMTP_FROM=my.name@gmail.com    | Is used to send<br>notifications a<br>blocking synch                                                                                         |
| AZURENODE_SMTP_USER       | AZURENODE_SMTP_USER=admin                | AZURENODE_SMTP_USER=my.name              | Is used to send<br>notifications a<br>blocking synch                                                                                         |
| AZURENODE_SMTP_PASS       | AZURENODE_SMTP_PASS=1234567              | AZURENODE_SMTP_PASS=secret               | Is used to send<br>notifications a<br>blocking synch                                                                                         |
| AZURENODE_SMTP_TLS        | AZURENODE_SMTP_TLS=true                  | AZURENODE_SMTP_TLS=true                  | Is used to send<br>notifications al<br>blocking synch<br>be set to false<br>AZURENODE_S<br>should be set to<br>accepts non-Si<br>connections |
| HTTP_HEADER               | n/a                                      | HTTP_HEADERS="TestName1: testAddHeader1" | Allows addition<br>pass between<br>the server thro<br>header.                                                                                |
| FEATURE_AI_ASSIST_ENABLED | n/a                                      | FEATURE_AI_ASSIST_ENABLED=true           | Switches on Al<br>Exalate admin<br>enabled, users<br>Al to generate<br>*The Al Assist<br>a real-time int<br>connection.                      |

## Using a Proxy for Outgoing Connections

Whenever the Exalate node needs to use a proxy to establish outgoing connections, use the following parameters in the environment (naming should be obvious):

• PROXY\_HTTP\_HOST

• PROXY\_HTTP\_PORT

• PROXY\_HTTPS\_HOST

• PROXY\_HTTPS\_PORT

## 4. Start the Application

| cd ~/exalate-azurenode |  |
|------------------------|--|
| docker-compose up -d   |  |
|                        |  |

## 5. Register the Node

To be able to fully use the functionality of your new node, it needs to be registered on the mapper. This mapper acts as a DNS server, mapping tracker URLs to node URLs. This is required to be able to install the **ADO extension** on the organization's site. Whenever deploying the extension, the extension requests the mapper where the node serving the ADO organization is located.

Please raise a ticket on the support portal providing the following:

- URL of the ADO organization
- URL of the Exalate node which has been deployed on-premise

#### About the Exalate Node URL

The exalate node needs to be reachable by:

- The Azure DevOps instance.
  - Exalate configures webhooks on the ADO project, which is used to notify Exalate whenever a web item is modified
  - $\circ~$  Exalate needs to be reachable for the OAuth protocol to set up a trust relationship
  - between the ADO instance and the Exalate node
- The ADO users
  - The sync panel and the Exalate console are web properties that need to be reachable by the users.

## How to Manage the Application on Docker

Run Queries to the Application's Database

```
cd ~/exalate-azurenode
docker exec -it exalateazurenode_database_1 bash
su postgres
psql -A $DB_NAME
```

You can find all tables using PSQLs \dt+ command:

#### \dt+

All the Postgres SQL queries are permitted

To exit the application's DB:

|    | \q<br># \q exits the psq!<br>exit<br># exits the postgres user session<br>exit<br># exits the exalateazurenode_database_1 bash session |
|----|----------------------------------------------------------------------------------------------------|
| Ir | nspect the Application's Filesystem                                                                                                    |
|    | cd ~/exalate-azurenode<br>docker exec.it exalateazurenode azurenode 1 bash                                                             |

#### Remove the Application

cd ~/exalate-azurenode docker-compose rm

#### Remove the Application Data

**Warning**: Do this only if you wish to delete all the synchronization information, including the current synchronizations enqueued to be performed, and synchronization status. Ensure that the remote side you Exalate issues with knows that you're stopping synchronization and are ready to handle synchronization errors.

cd ~/exalate-azurenode

# docker volume ls | grep exalateazurenode\_vol | awk '{ print \$2 }' | xargs docker volume rm docker volume rm exalateazurenode\_voldatabase docker volume rm exalateazurenode\_volazurenode

# System Administration Tasks

When Exalate for Azure DevOps is running on your environment, you are also required to do the mandatory system administration tasks

- Backup (& restore tests)
- Disaster recovery procedure
- Upgrades whenever needed

**Note**: Please note that an Exalate version has a lifespan of 2 years. This is to ensure backward compatibility over the whole platform. There are regular new versions deployed which contain bug fixes, security-related improvements, and even new features. Watch the release notes page for any new versions.

# Upgrading Exalate on Docker

If you need to upgrade Exalate on Docker, here are the steps to follow:

#### 1. Edit the YAML File

Open the docker-compose.yml file in a text editor and modify the image tag for the service you wish to upgrade.

# use the latest version https://hub.docker.com/r/idalko/azurenode image: idalko/azurenode:latest depends\_on: - database # wait for postgres to be started, not for ready

Replace latest with the latest or desired version tag.

#### 2. Pull the Latest Image:

From the directory containing your docker-compose.yml file, pull the latest image.

docker-compose pull

#### 3. Recreate the Container:

Using Docker Compose, you can easily recreate the container with the new image.

docker-compose up -d

The d flag runs the containers in detached mode. Docker Compose automatically stops the old container and starts a new one based on the updated image.

#### 4. Post-Upgrade Checks:

After starting the upgraded container, check to make sure everything is running as expected:

- Log into the Exalate interface and verify that all your configurations, connections are intact.
- Test out a few synchronizations to make sure they work as expected.
- Check for any errors in the Docker logs or the Exalate logs.

# Troubleshooting

#### Issues during the installation of the Exalate for Azure DevOps

If you have issues during the installation of the Exalate app for Azure DevOps, you can find logs describing possible problems inside tmp.

The name for the file is generated randomly and automatically by the OS, but you can find the file by the creation date.

### Issues while running the Exalate server for Azure DevOps

Logs are generated under the directory: /opt/azurenode/data/logs (in the docker container)

Refer to these logs to get more information about possible problems, and contact our support team if you need any assistance.

#### Support

About Us (? Please read our Support options. Release History (?) Glossary (? API Reference (?)

## ON<sub>Sett</sub>HISPAGE

Pricing and Licensing [2] Resources Subscribe for a weekly Exalate hack [2] Academy [2] Blog [2] YouTube Channel [2] Ebooks [2] Still need help? Join our Community [2] Visit our Service Desk [2] Find a Partner [2]